AiM Manuale utente

# Race Studio 3 Track Manager

# Versione 1.02

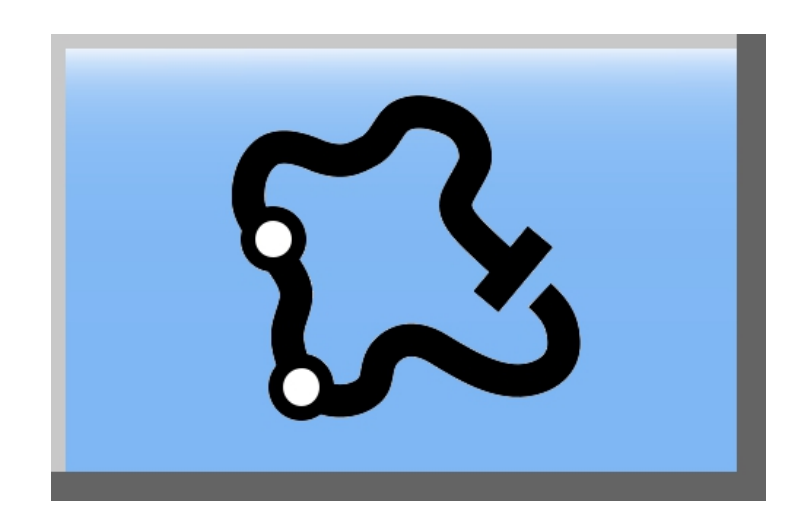

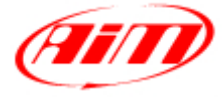

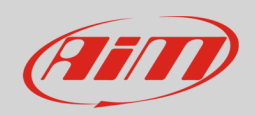

#### Indice

| 1 – Introduzione                                             | 3  |
|--------------------------------------------------------------|----|
| 2 –Pagina principale                                         | 4  |
| 2.1 – Le collezioni di piste (track collections)             | 6  |
| 2.2 – Il database del software ed i suoi filtri              | 7  |
| 2.2.1 – Gestire il database del software                     | 8  |
| 2.2.2 – Creare piste utente "User" nel database del software |    |
| 2.3 – L'anteprima della pista ed il database dello strumento | 14 |

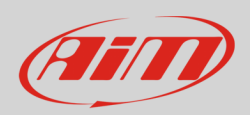

## 1 – Introduzione

Track Manager è una sezione del software Race Studio 3. Per entrarvi premere l'icona "Tracks" sulla tastiera superiore.

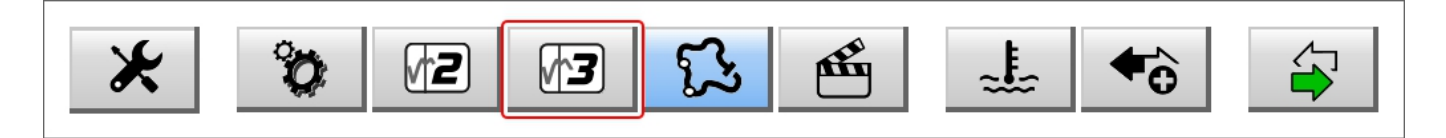

Track Manager è il più completo database di piste del mondo. Esso include quadi ogni tipo di pista: go kart, ovale, rally, dragster, motocross, circuiti aperti, off road, drifting e quasi ogni tipo di selciato: asfalto (paved), misto (dirt), ghiaccio (water), acqua (water) o combo.

Track Manager è la base perfetta per qualsiasi analisi dei dati e la migliore fonte per acquisire i tempi sul giro in ogni sessione di pista.

Qui è possibile gestire la pista mostrata da SmartyCam standalone (immagine sotto a sinistra) e/o selezionata sul logger (immagine sotto a destra). Qui potete aggiungere/togliere/piste, trasmetterle/riceverle, importarle/esportarle in/verso gli strumenti AiM.

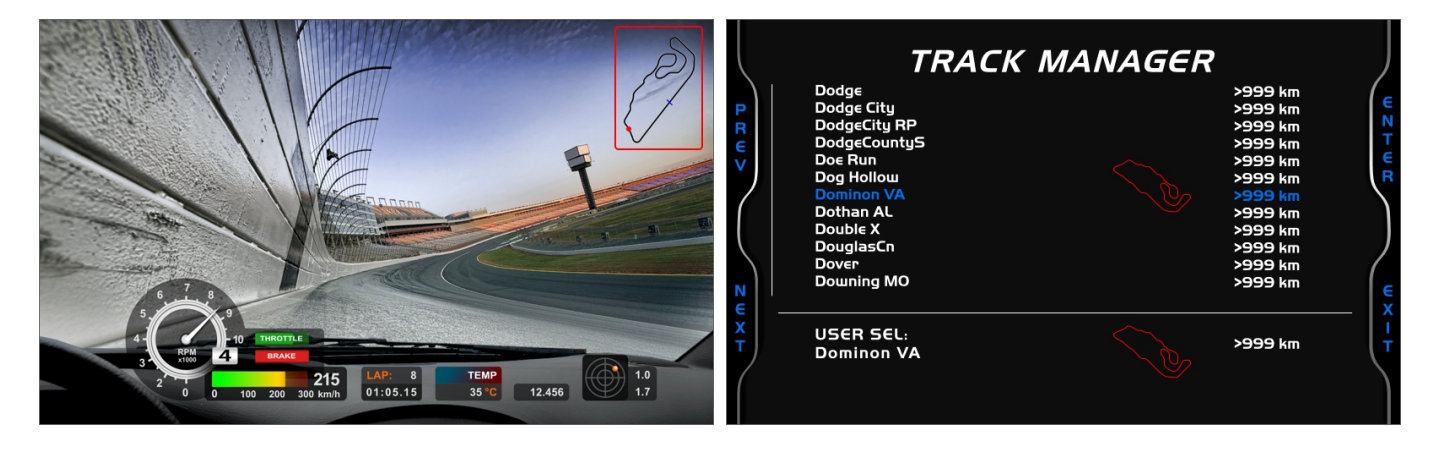

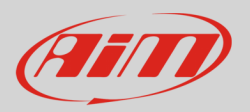

## 2 – Pagina principale

La pagina principale è divisa in tre colonne.

- A sinistra le raccolte di piste (tracks collections)
- Centrale il database delle piste del software
- A **destra**: se non ci sono strumenti collegati la finestra della pista sulla quale si passa il mouse nella colonna centrale (immagine in alto) mentre se uno strumento è collegato le piste contenute nello strumento (immagine sotto)

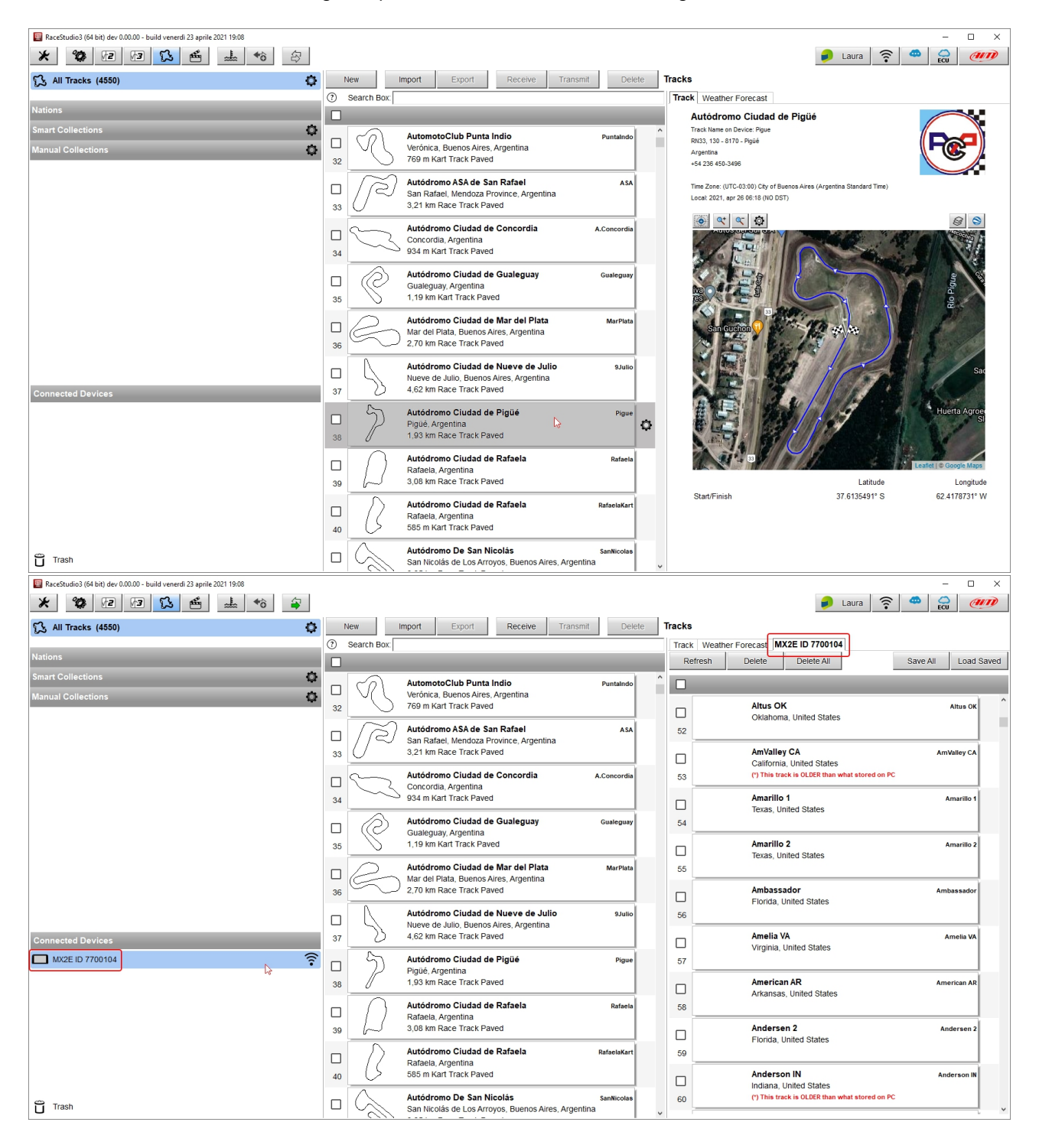

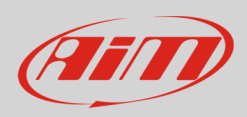

Quando sono disponibili nuove piste o modifiche di piste esistenti esse vengono notificate sull'icona delle piste (97 nell'immagine sotto). Se le modifiche sono più di 99 il software mostrerà solo "+"

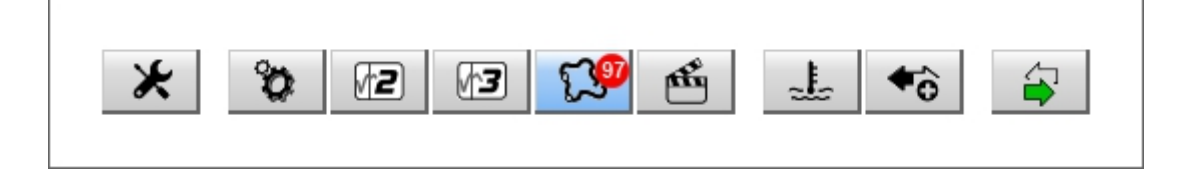

Cliccando il tasto appare un menu. Potrete:

- Scaricare le modifiche dal server AiM
- Disabilitare temporaneamente le notifiche; chiudendo e riaprendo il software le notifiche riappariranno.

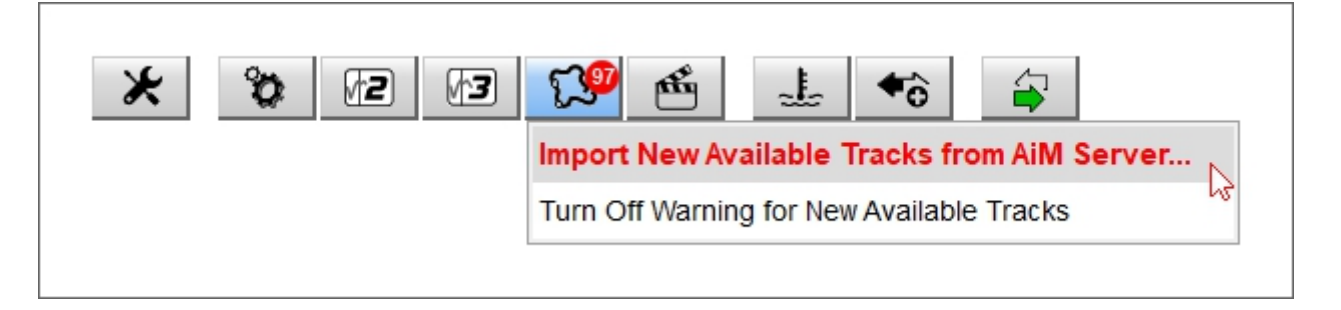

Selezionando la prima opzione il software importa le modifiche (immagine sotto a sinistra) e alla fine conferma la riuscita dell'operazione (immagine sotto a destra).

| 🕎 Import Tracks | ×      | 🕎 Import Tracks  | ×    |
|-----------------|--------|------------------|------|
| Importing       |        | Import Completed |      |
|                 | Cancel |                  | Exit |

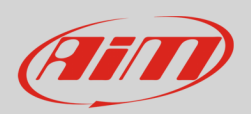

### 2.1 - Le collezioni di piste (track collections)

A sinistra della pagina del software ci sono le collezioni di piste che possono essere mostrate nel database centrale. Con riferimento all'immagine sotto, le opzioni disponibili sono:

- **Tutte** (All default): mostra tutte le piste ed il loro numero (4577 nell'esempio); cliccando l'icona di impostazione appare la finestra di impostazione dei filtri che possono essere selezionati/de-selezionati
- Nazioni (Nations): permette di mostrare solo le piste di una nazione: nell'esempio sono selezionate le piste dell'Angola
- Veloci (Smart):mostra solo piste selezionate secondo un criterio stabilito
- Manuali: mostra solo piste selezionate dall'utente

| RaceStudio3 (64 bit) dev 0.00.00 - build martedi 27 aprile 2021 15:49 |                                           |                        | - 🗆 ×                       |
|-----------------------------------------------------------------------|-------------------------------------------|------------------------|-----------------------------|
| * * 12 12 13 6 * 3 8                                                  |                                           |                        | 🥚 Laura 🛜 😤 🔬 🐠             |
| 🕄 All Tracks (4577)                                                   | New Import Export Receive Transmit Delete |                        |                             |
|                                                                       | Search Box                                |                        | Select Filters ×            |
| Nations                                                               |                                           | Select Filters X       | Continent Circuit Type      |
| Angola (3)                                                            |                                           | Continent Circuit Type | V Africa V Drag Strip       |
| <ul> <li>Argentina (161)</li> </ul>                                   | Angola                                    | Africa Kart Track      | America Central     Marka   |
| Australia (230)                                                       |                                           | America North Maria    | America Notari              |
| Austria (23)                                                          | Arena Multiparques Viana Multiparques     | America South          | Asia 💽 🖌 Motocross          |
| Bahrain (8)                                                           | 1 1,08 km Kart Track Paved                | Asia 🔽 🗌 Oval          | 🖌 Europe 🛃 🖌 Off Road       |
| Barbados (6)                                                          | Arena Multiparques Viana Multiparque1     | Europe 2 Roval         | Oceania     Open Circuit    |
| Belarus (5)                                                           | Viana, Angola                             | Nations     Rally      | Nations     Royal           |
| Belgium (13)                                                          |                                           | Slovakia 🔤 🎽 🗡         | 🖌 Angola 🔤 🌥 🖌 Race Track 🗸 |
| Bermuda (22)                                                          | Escola Karting Benguela EKB Benguela      | Soain                  | Argentina Road Surface      |
| Bolivia (5)                                                           | 3 941 m Kart Track Paved                  | Sweden                 | Austria                     |
| Brazil (136)                                                          |                                           | Switzerland C Ce       | Bahrain Dirt                |
|                                                                       |                                           | Ukraine Paved          | 🖌 Barbados 🔣 🔽 Ice          |
| Smart Collections                                                     |                                           | Water V                | V Belarus V Water           |
| Y AUTO-UK                                                             |                                           | Name AUTO-UK           | Bernuda                     |
|                                                                       |                                           | Piller UK              |                             |
| Manual Collections                                                    | New Collection X                          |                        | OK Cancel                   |
| ☆ John Hawk tracks                                                    | John Hawk tracks                          | OK Cancel              |                             |
| Connected Devices                                                     |                                           |                        |                             |
| Connected Devices                                                     | OK Cancel                                 |                        |                             |
|                                                                       |                                           |                        |                             |
|                                                                       |                                           |                        |                             |
|                                                                       |                                           |                        |                             |
|                                                                       |                                           |                        |                             |
| Trash                                                                 |                                           |                        |                             |

Le collezioni possono essere create usando i filtri (Smart) o selezionando specifiche piste (Manual). Per crearle procedere come spiegato sotto.

- Smart: cliccando l'icona impostazioni appare una finestra di dialogo ove è possibile:
  - Selezionare i filtri che permettono di creare collezioni; nell'esempio: Continente-Europa, Nazione-United Kingdom, Tipo Circuito-pista (Race Track), Superficie (Road surface)-asfalto (Paved)
  - Dare un nome alla collezione (nell'esempio AUTO-UK)
- Manual permette di creare collezioni personali; cliccando sull'icona di impostazione appare una finestra di dialogo:
  - o Inserire il nome della collezione (John Hawk tracks nell'esempio)
    - Trascinarvi le piste desiderare dal database del software.

Nota: per tornare a visualizzare tutte le piste dopo aver impostato dei filtri "All Tracks" in alto a sinistra della colonna delle collezioni.

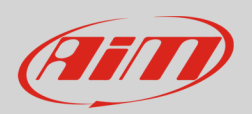

### 2.2 – Il database del software ed i suoi filtri

Al centro della pagina delle piste c'è il database del software. Di default vengono mostrate tutte le piste. Selezionando una collezione definita saranno mostrate solo le piste di quella collezione. Sopra al database c'è una casella di ricerca dove, inserendo alcune parole chiave, è possibile cercare una o più piste. Per mostrare i criteri di ricerca passare col mouse sul punto di domanda a sinistra della casella. Con riferimento all'immagine sotto:

- long name è il nome scritto in grassetto nel riquadro della pista
- short name è il nome della pista mostrato sul display dei sistemi AiM ed in alto al riquadro di ogni pista
- track city è la località nella quale è situata la pista

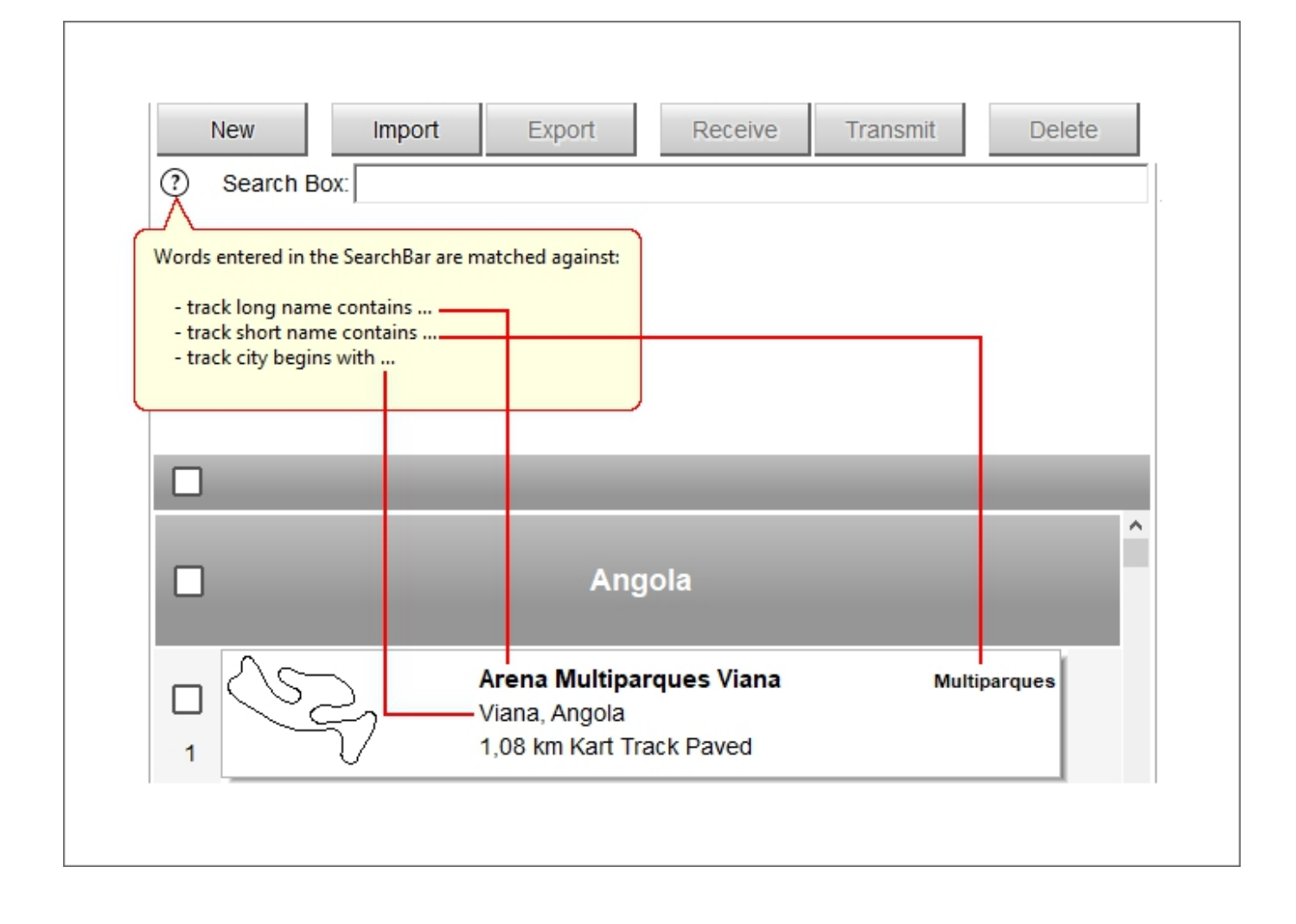

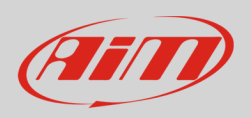

Questa funzione permette di trovare le piste utilizzando una o più parole chiave; si noti che usando più parole il software cerca tutte le piste che contengano anche una sola delle parole inserite. Sotto sono mostrati due esempi: ricerca con una parola a sinistra e con due parole chiave a destra.

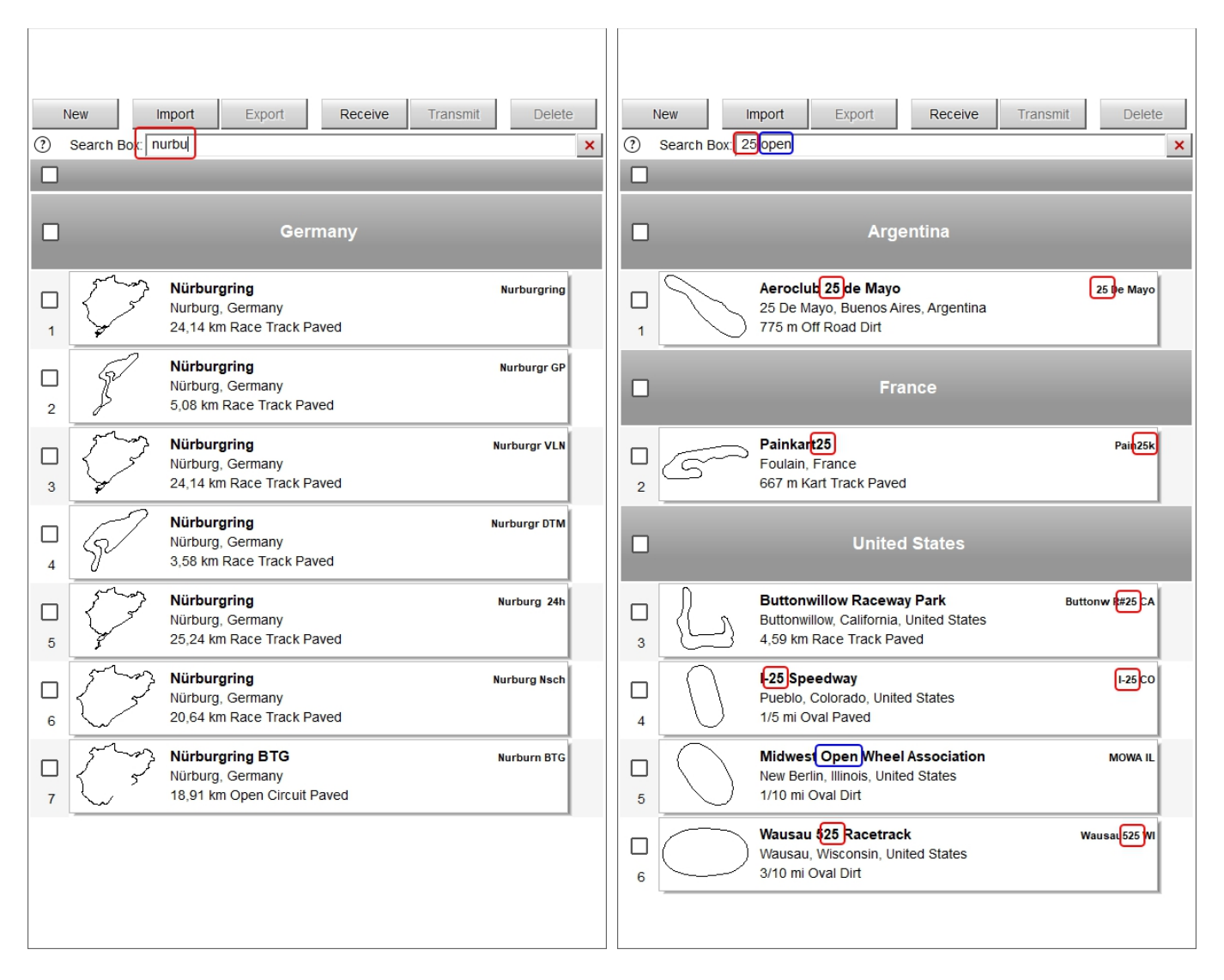

### 2.2.1 – Gestire il database del software

Sebbene il database di Race Studio 3 sia molto completo potreste avere necessità di aggiungere delle piste come, per esempio, le piste temporanee o piste mancanti. Le piste possono anche essere modificate. In tutti questi casi è possibile notificarlo ad AiM o mandare le proprie piste alla mail dedicata: tracks@aim-sportline.com.

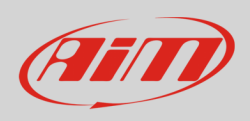

Sopra il database del software c'è una tastiera che permette di compiere alcune operazioni.

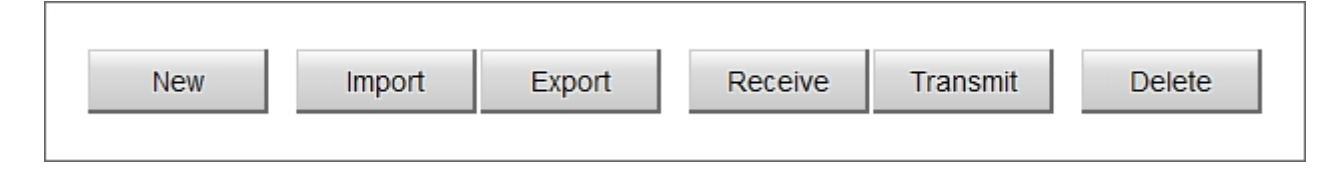

Per aggiungere una nuova pista premere il tasto "New" ed apparirà una finestra di dialogo

Alcuni campi (riquadrati in rosso nell'immagine sotto) devono essere riempiti per abilitare il tasto di salvataggio "Save". Essi sono:

- o Beacon (traguardo il software mostra quel punto con le bandiere a scacchi disegnate sulla mappa)
- Track name (nome pista)
- Track name for device (nome mostrato sullo strumento)
- Country (Stato): premi "Select Country" per scegliere la nazione ove si trova la pista; scegliendo una nazione federale sarà possibile scegliere lo Stato
- Riempire le altre caselle se lo si desidera e la mappa della pista se disponibile
- Selezionare Circuit Type e superfice (Road Surface) dai relativi menu

Ase avete la mappa della pista premere "Load" e si aprirà la finestra di esplora risorse: trovare la mappa e caricarla.

Quando tutte le operazioni sono completate premere "Save" e la pista sarà aggiunta al database del software.

Nota: pur avendo riempito le voci obbligatorie il tasto "Save" può restare disabilitato se ci sono problemi, che saranno indicati sopra il riquadro della mappa come mostrato sotto.

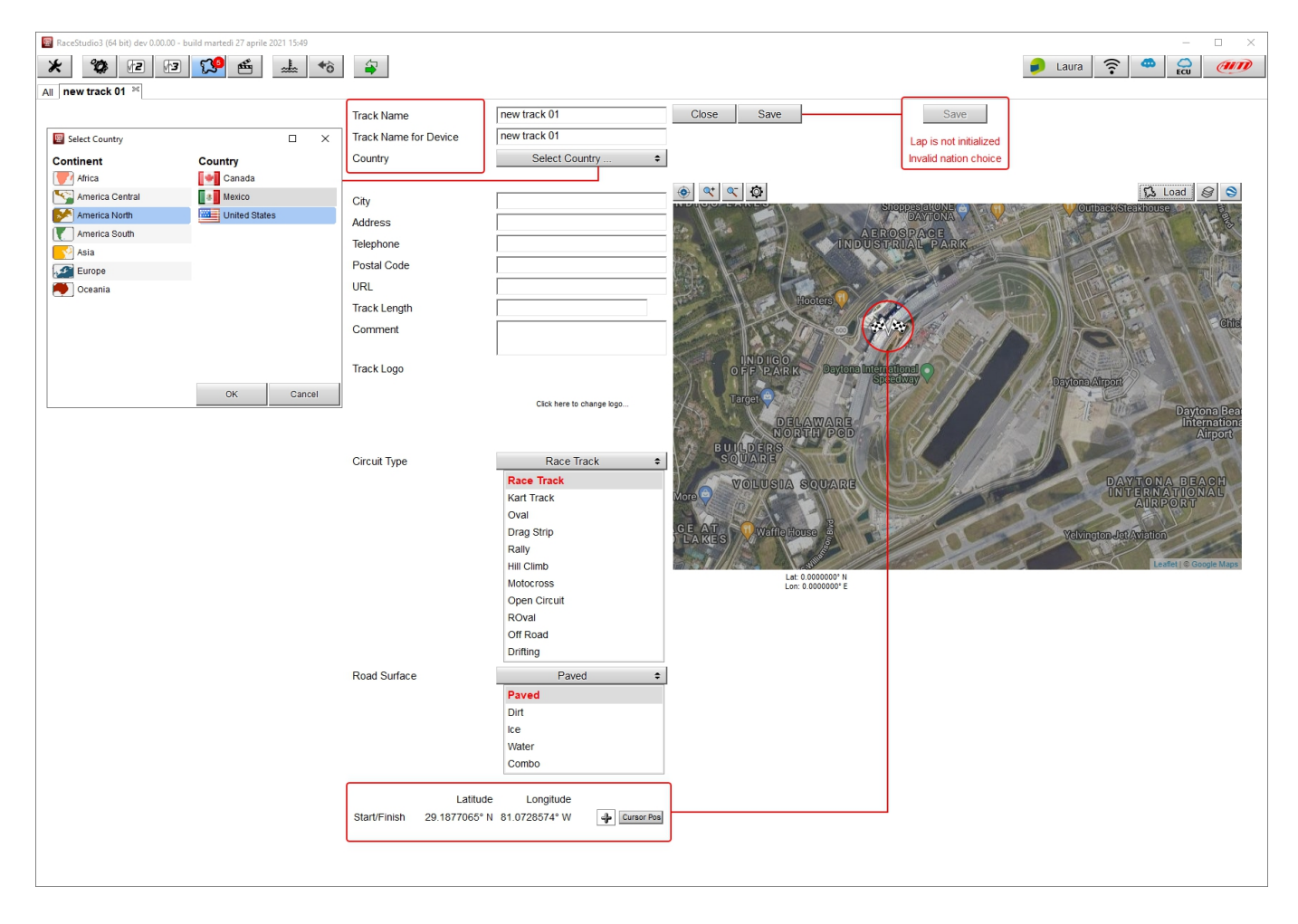

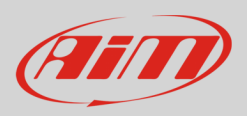

Per importare/esportare una o più piste: premere "**Import**" o "**Export**". Appare la finestra di esplora risorse. È possibile importare piste da un drive esterno. Questo può essere molto utile per scambiarsi piste in assenza di connessione Internet.

Se un sistema è connesso è possibile ricevere /trasmettere una o più piste. Premere "Receive"/"Transmit".

Tutte le piste contenute nel database del software possono essere editate (paragrafo 2.2.2) per creare una pista utente (user). Le piste "User" sono **le sole piste che possono essere cancellate** dal database del software. Per farlo selezionare la pista e premere "**Delete**". Il software chiede conferma.

### 2.2.2 - Creare piste utente "User" nel database del software

Ogni pista inclusa nel database del software può essere aperta. Questa operazione crea una nuova pista basata su quella esistente ed etichettata "User". Per crearla:

- Cliccare sull'icona di impostazione a destra della pista che si vuole aprire
- Appare un menu
- Selezionare "open selected track(s)"

| New Import Export Receive Hallsmit Delete     ③ Search Box:   ✓   ✓   1 selected 7.4 kBytes     ✓   Arena Multiparques Viana   Viana, Angola   1,08 km Kart Track Paved     Øpen Selected Track(s)   Viana, Angola   1,16 km Kart Track Paved     Øpen Selected Track(s)   Transmit Item to                                                    |                               | Now           | mod                                      | Funat                                           | Dessive           | Tranamit | Dala         | **  |                  |                                                                  |               |  |
|----------------------------------------------------------------------------------------------------|-------------------------------|---------------|------------------------------------------|-------------------------------------------------|-------------------|----------|--------------|-----|------------------|------------------------------------------------------------------|---------------|--|
| <ul> <li>I selected 7.4 kBytes</li> <li>Arena Multiparques Viana<br/>Viana, Angola<br/>1,08 km Kart Track Paved</li> <li>Arena Multiparques Viana<br/>Viana, Angola<br/>1,08 km Kart Track Paved</li> <li>Arena Multiparques Viana<br/>Viana, Angola<br/>1,16 km Kart Track Paved</li> </ul>                                                   | 0                             | Search Box    | mport                                    | Export                                          | Receive           | Transmit | Dele         | ete | 5                |                                                                  |               |  |
| <ul> <li>Arena Multiparques Viana<br/>Viana, Angola<br/>1,08 km Kart Track Paved</li> <li>Arena Multiparques Viana<br/>Viana, Angola<br/>1,08 km Kart Track Paved</li> <li>Arena Multiparques Viana<br/>Viana, Angola<br/>1,16 km Kart Track Paved</li> <li>Arena Multiparques Viana<br/>Viana, Angola<br/>1,16 km Kart Track Paved</li> </ul> |                               | 1 selected 7. | 4 kBytes                                 |                                                 |                   |          | _            |     |                  |                                                                  |               |  |
| Arena Multiparques Viana<br>Viana, Angola<br>1,08 km Kart Track Paved       Multiparques         Arena Multiparques Viana<br>Viana, Angola<br>1,16 km Kart Track Paved       Multiparque1                                                                                                    | ~                             |               |                                          | Ang                                             | jola              |          |              |     | ^                |                                                                  |               |  |
| Arena Multiparques Viana     Multiparque1       Viana, Angola     Viana, Angola       1,16 km Kart Track Paved     Export Selected Track(s)                                                                                                    | <ul><li>✓</li><li>1</li></ul> | LS)           | <b>Arena M</b><br>Viana, An<br>1,08 km ł | <b>ultiparques V</b><br>gola<br>Kart Track Pave | <b>iana</b><br>ed | M        | lultiparques | ø   |                  |                                                                  |               |  |
|                                                                                                    | 2                             | Ì             | <b>Arena M</b><br>Viana, An<br>1,16 km k | <b>ultiparques V</b><br>gola<br>Kart Track Pave | <b>iana</b><br>ed | N        | lultiparque1 |     | Op<br>Exp<br>Tra | pen Selected Track(s<br>port Selected Track(s)<br>ansmit Item to | )<br> }<br> } |  |

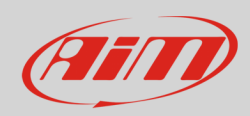

La finestra di dialogo modifica appare. Qui è possibile:

- Spostare il traguardo
- Aggiungere/rimuovere intermedi

Per spostare il traguardo:

- Spostare le bandiere a scacchi o inserire a mano le coordinate\*
- premere "Cursor Pos" e le bandiere a scacchi vengono fissate in quel punto

Per aggiungere un intermedio:

- premere "+" a sinistra del tasto "Cursor pos"
- posizionare il mouse nel punto in cui si vuole aggiungere un intermedio o inserire a mano le coordinate\*
- premere "Cursor Pos" e l'intermedio viene aggiunto e numerato

#### \*Nota:

- + Latitude = Latitudine Nord
- - Latitude = Latitudine Sud
- +Longitude = Longitudine Est
- - Longitude = Longitudine Ovest

#### Per rimuovere un intermedio

- decidere quale intermedio rimuovere
- premere il tasto "-" a sinistra del tasto "Cursor pos"
- l'intermedio viene cancellato e gli intermedi rimanenti vengono rinumerati

È anche possibile caricare una nuova mappa e Race Studio 3 verifica se sia compatibile con le coordinate impostate.

Una volta completate le operazioni premere "Save".

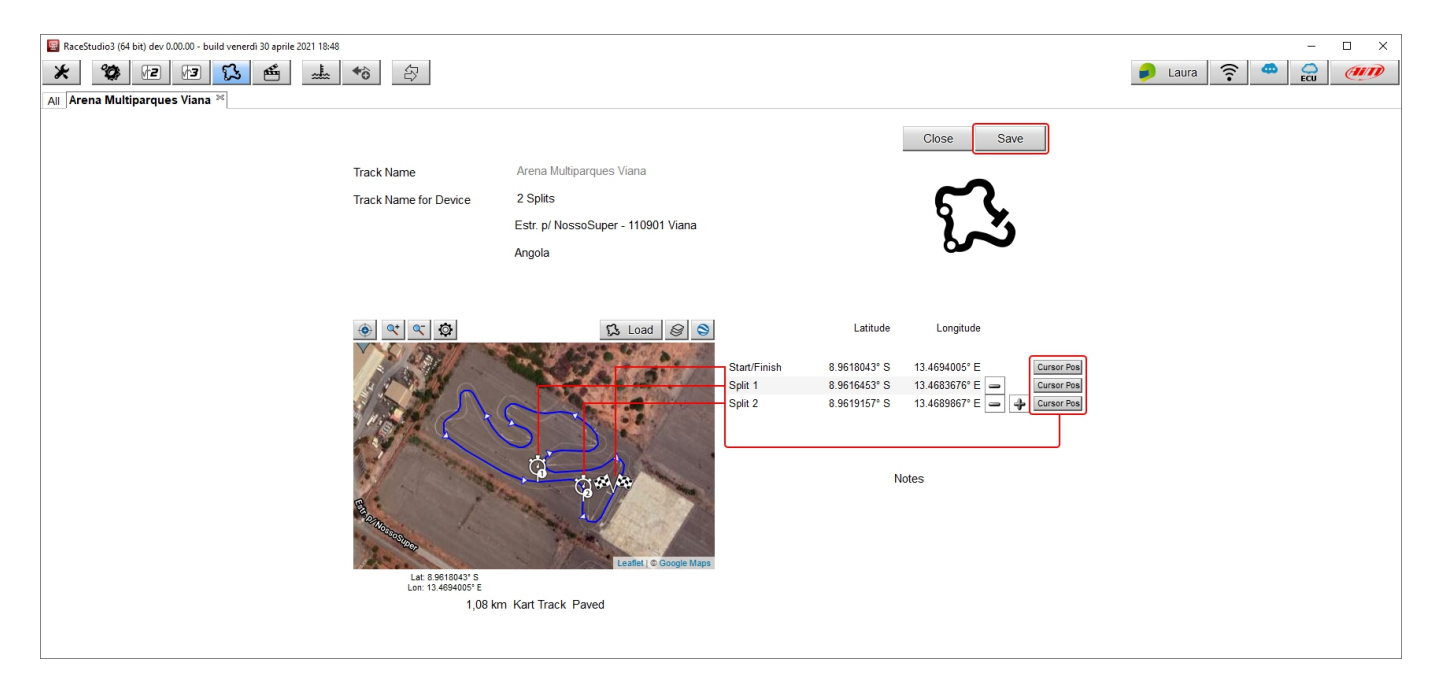

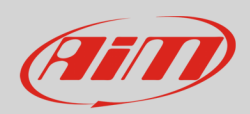

Il database del software viene aggiornato e la pista etichettata "User".

|        |      |                                                                              | Angola    |               |
|--------|------|------------------------------------------------------------------------------|-----------|---------------|
| 1      | ~?   | <b>Arena Multiparques Viana</b><br>Viana, Angola<br>1,08 km Kart Track Paved | Multiparq | lues          |
| □<br>2 | Ì    | <b>Arena Multiparques Viana</b><br>Viana, Angola<br>1,16 km Kart Track Paved | Multiparq | jue1          |
| □<br>3 | (SS) | <b>Arena Multiparques Viana</b><br>Viana, Angola<br>1,08 km Kart Track Paved | 2 Sj      | plits<br>User |
| □<br>4 | Ś    | <b>Escola Karting Benguela</b><br>Benguela, Angola<br>941 m Kart Track Paved | EKB Beng  | uela          |

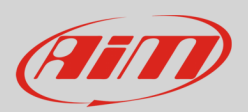

Quando avete creato la pista "User" il menu legato a quella pista nel database del software mostra un'opzione aggiuntiva; è possibile:

• trasmetterla allo strumento AiM se collegato (transmit item to...).

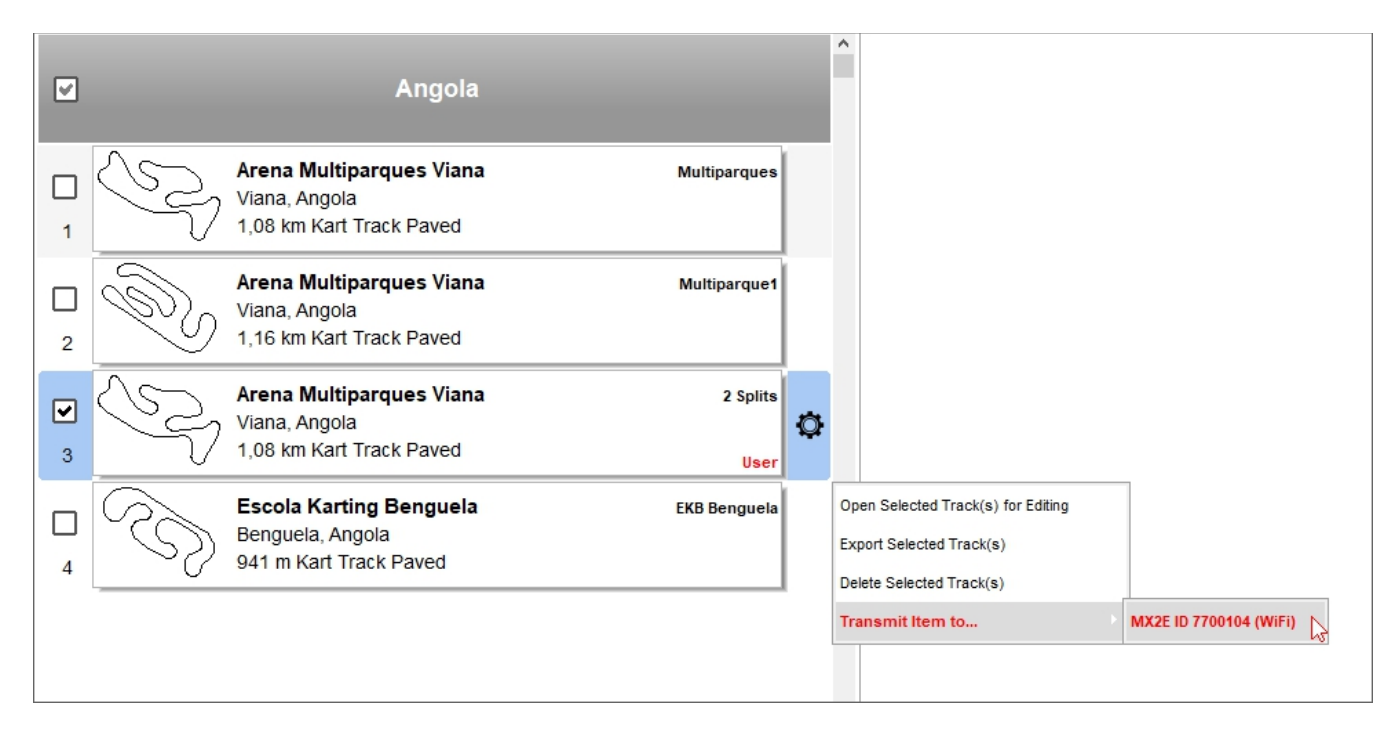

caricarla sul server AiM. Non sarete aggiunti ad alcuna mailing list. Per farlo premere il tasto Preferences e selezionare "Upload...".
 Apparirà una finestra di dialogo. Abilitando "Upload to AiM server" si abiliterà anche l'opzione "Upload automatically..." che rende il caricamento sui server AiM automatico e potrete selezionarla.

| 🕎 RaceStudio3 (64 bit) dev 0.00.00 - build lunedì 10 mag | io 2021 11:20                                                                                         |  |
|----------------------------------------------------------|----------------------------------------------------------------------------------------------------|--|
| * * 12 13 5. 4                                           | → <b>***</b>                                                                                          |  |
| Units Preferences                                        |                                                                                                    |  |
| Data Download                                            |                                                                                                    |  |
| AiM Sim Racing                                           |                                                                                                    |  |
| Conversion of Files                                      |                                                                                                    |  |
| Upload Tracks and Data to AiM Server                     |                                                                                                    |  |
| WiFi and Ethernet Settings                               |                                                                                                    |  |
| Screen Image Options                                     |                                                                                                    |  |
| Software Behavior                                        | Upload to AiM Preferences X                                                                           |  |
| Advanced •                                               |                                                                                                    |  |
|                                                          | Flag the checkbox to share tracks with Aim (no data except track shape will be shared with Aim users) |  |
|                                                          | Upload to AiM server                                                                                  |  |
|                                                          | Upload automatically without asking                                                                   |  |
|                                                          |                                                                                                    |  |
|                                                          | Contact information                                                                                   |  |
|                                                          | Name                                                                                                  |  |
|                                                          |                                                                                                    |  |
|                                                          | E-Mail                                                                                                |  |
|                                                          |                                                                                                    |  |
|                                                          |                                                                                                    |  |
|                                                          |                                                                                                    |  |
|                                                          |                                                                                                    |  |
|                                                          | OK Cancel                                                                                             |  |
|                                                          |                                                                                                    |  |
|                                                          |                                                                                                    |  |
|                                                          |                                                                                                    |  |
|                                                          |                                                                                                    |  |

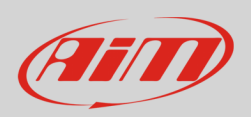

### 2.3 - L'anteprima della pista ed il database dello strumento

Se **nessuno strumento** è **collegato** passando col mouse sul database del software, colonna centrale, a destra si vede l'anteprima della pista sulla quale state passando il mouse.

Come mostrato sotto l'anteprima della pista mostra, in aggiunta alla mappa della pista se disponibile, tutte le informazioni relative alla pista stessa, come contatti, sito web e logo se disponibile.

Come sapete se una pista non è nel database lo strumento AiM individua la pista più vicina e la utilizza per impostare l'ora (ora legale inclusa). Anche per questa ragione è importante tenere il software e lo strumento aggiornati.

Se notaste qualsiasi problema vi saremmo grati se ce lo segnalaste a tracks@aim-sportline.com.

|         |           |                                                                                                    |               |    |             |                                                                                           |                                                                                                    | 🔒 Laura 🔶                         | -<br>-          |                       |
|---------|-----------|----------------------------------------------------------------------------------------------------|---------------|----|-------------|-------------------------------------------------------------------------------------------|----------------------------------------------------------------------------------------------------|-----------------------------------|-----------------|-----------------------|
| (?)     | New       | Import Export Receive 1                                                                                 | Transmit Dele | te | Track       | Weather Forecast                                                                          | 1                                                                                                    | Tracks                            | ECU             |                       |
|         |           |                                                                                                    |               |    | ,           | acciecien Menus                                                                           | Valla                                                                                                    |                                   |                 |                       |
| 8       | Q         | Agrupacion Casarense de Automodelis<br>Carlos Casares, Buenos Aires, Argentina<br>841 m Kart Track Dirt | mo Contr acar | ^  | T<br>R<br>A | rack Name on Device: Mar y<br>uta 3 - Km 1459 - Trelew - C<br>rgentina<br>54 0280 4444129 | ValleK<br>Chubut                                                                                                    |                                   |                 |                       |
| 9       | S         | Asociacion Mar y Valle<br>Trelew - Chubut, Argentina<br>1.04 km Kart Track Paved                        | Mar y ValleK  | ٥  |             | tp://www.asociacionmaryv<br>ime Zone: (UTC-03:00) City o<br>ocal: 2021, mag 03 06:25 (N   | alle.com.ar/<br>of Buenos Aires (<br>O DST)                                                                                                    | (Argentina Standard Time)         |                 |                       |
| □<br>10 |           | Auto Club Castelli<br>Castelli, Buenos Aires, Argentina<br>714 m Race Track Dirt                        | Castelli      |    |             |                                                                                           | 1 the                                                                                                    |                                   |                 |                       |
| □<br>11 | R         | Auto Moto Club Lezama<br>Lezama, Buenos Aires, Argentina<br>643 m Kart Track Dirt                       | Lezama        |    |             |                                                                                           | a series and a series of the series of the s | Ya                                |                 |                       |
| □<br>12 | $\square$ | <b>Auto Moto Nautico Laprida</b><br>Laprida, Argentina<br>794 m Kart Track Dirt                         | Laprida       |    |             |                                                                                           |                                                                                                    |                                   |                 |                       |
| □<br>13 | ß         | AutoClub La Paz<br>La Paz, Entre Rios, Argentina<br>902 m Kart Track Paved                              | LaPaz         |    |             | ANC.                                                                                      | 4                                                                                                    | **                                |                 |                       |
| □<br>14 | J         | Autodromo Ciudad de Dolores<br>Dolores, Argentina<br>1,53 km Kart Track Paved                           | Dolores       |    |             | - 1                                                                                       |                                                                                                    |                                   | A               | N                     |
| □<br>15 | Ì         | Autodromo Ciudad de Parana<br>Parana, Argentina<br>4,08 km Race Track Paved                             | Parana        |    |             |                                                                                           |                                                                                                    | utfödrøme Mar v Valle<br>Latitude | Leaflet   © Goo | gle Maps<br>Longitude |
| □<br>16 | L         | Autodromo Concepcion del Uruguay<br>Concepcion del Uruguay, Argentina<br>2,48 km Race Track Paved       | Concepcion    |    |             | Start/Finish                                                                              |                                                                                                    | 43.2998255° S                     | 65.272          | 24389° W              |
|         | $\sim$    | Autodromo Dante Fuhr<br>Guatraché, Argentina                                                            | Dante Fuhr    | Ŷ  |             |                                                                                           |                                                                                                    |                                   |                 |                       |

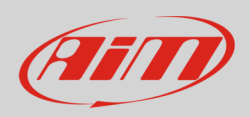

A destra del layer della pista ne è disponibile un altro etichettato "Weather forecast", al momento disponibile solo nella versione beta di Race Studio 3 che potete scaricare da www.aim-sportline.com. Qui potete vedere le previsioni del tempo per i prossimi 5 giorni da oggi. Passando col mouse sul grafico le informazioni dei prossimi cinque giorni sono divise in otto colonne di tre ore ognuna. Queste informazioni vi aiutano a prepararvi alla sessione in pista.

Le informazioni disponibili a seconda delle impostazioni del vostro software sono:

- Temperatura: in °C o in °F •
- Pressione barometrica (Pressure) ٠
- Umidità in percentuale •
- Nuvolosità (Cloudiness) in percentuale •
- Velocità del vento in km/h o mph ٠
- Meteo: sereno (clear sky), poco nuvoloso (few clouds), coperto (scattered clouds), poco nuvoloso (broken clouds), molto nuvoloso (overcast clouds), pioggia leggera (light rain), pioggia moderata (moderate rain), pioggia intensa (heavy rain), pioggia molto intensa (heavy intensity rain) e così via; queste informazioni sono visualizzabili anche nelle icone mostrate sotto il grafico.

|    |                                                        |                                                            |         |                        |                |                 |            |        | - 🗆           | ×      |
|----|--------------------------------------------------------|------------------------------------------------------------|---------|------------------------|----------------|-----------------|------------|--------|---------------|--------|
|    |                                                        |                                                            |         |                        |                |                 | 🥑 Laura    | (î•    | ECU 🧭         |        |
| 1  | lew Ir                                                 | mport Export Receive Transmit De                           | ete     |                        |                |                 | Tracks     |        |               |        |
| ?  | Search Box:                                            |                                                            |         | Track Weather F        | orecast        |                 |            |        |               |        |
|    |                                                        |                                                            |         |                        |                |                 |            |        |               |        |
|    | 0                                                      | Agrupacion Casarense de Automodelismo Contr ACAR           | î       | Trelew, Argentina      |                |                 |            |        | <b>.</b>      |        |
| 8  | $\sim$                                                 | 841 m Kart Track Dirt                                      |         | Lat: 43.2992000° S Lor | n: 65.2726000° | °W              |            |        | OpenWe        | ather  |
|    | ~?                                                     | Asociacion Mar y Valle Mary Valle                          | - N     | Date                   | 2021           |                 | 2021       |        |               | 2021   |
|    | C)S                                                    | Trelew - Chubut, Argentina                                 | $\odot$ |                        | mag 04         |                 | mag 06     |        |               | mag 09 |
| 9  | $\sim$                                                 | 1.04 km Kart Track Paved                                   |         | Time                   | 09:00          |                 | 09:00      | $\sim$ | $\sim$        | 06:00  |
|    | $\wedge$                                               | Auto Club Castelli Castelli                                |         | Processor (bor)        | 0,1<br>1.02    |                 | 8,1 /      | ~      | ~ `           | 11,5   |
| 10 | $ \simeq $                                             | Castelli, Buenos Aires, Argentina<br>714 m Race Track Dirt |         | Humidity [96]          | 56             |                 | 66         |        |               | 53     |
|    |                                                        | Auto Mate Club Language                                    |         | Cloudiness [%]         | 17             |                 | 20         |        | $\rightarrow$ | 100    |
|    | $\left  \begin{array}{c} \\ \end{array} \right\rangle$ | Lezama Lezama Lezama Lezama                                |         | Wind Speed [km/h]      | 22.8 -         | $\leq$ $\times$ | 12.3       |        |               | 14.6   |
| 11 | ſυ                                                     | 643 m Kart Track Dirt                                      |         | Weather                |                |                 | few clouds |        |               |        |
|    | $\square$                                              | Auto Moto Nautico Laprida Laprida                          |         |                        |                |                 |            |        |               |        |
|    | $(\mathbf{S})$                                         | Laprida, Argentina<br>794 m Kart Track Dirt                |         |                        |                |                 |            |        |               |        |
| 12 | $\sim$                                                 |                                                            |         |                        |                |                 |            |        |               |        |
|    | /ς'                                                    | AutoClub La Paz LaPaz LaPaz                                |         |                        |                |                 |            |        |               |        |
| 13 | B                                                      | 902 m Kart Track Paved                                     |         |                        |                |                 |            |        |               |        |
| _  | Ŋ                                                      | Autodromo Ciudad de Dolores Dolores                        |         |                        |                |                 |            |        |               |        |
|    | )}                                                     | Dolores, Argentina                                         |         |                        |                |                 |            |        |               |        |
| 14 | 0                                                      | 1,53 km Kart Track Paved                                   |         |                        |                |                 |            |        |               |        |
|    | $\beta_0$                                              | Autodromo Ciudad de Parana Parana                          |         |                        |                |                 |            |        |               |        |
| 15 | $\bigcirc$                                             | 4,08 km Race Track Paved                                   |         |                        |                |                 |            |        |               |        |
|    |                                                        | Autodromo Concencion del Uruguay                           |         |                        |                |                 |            |        |               |        |
|    | ][                                                     | Concepcion del Uruguay, Argentina                          |         |                        |                |                 |            |        |               |        |
| 16 |                                                        | 2,48 km Race Track Paved                                   |         |                        |                |                 |            |        |               |        |
|    | $\sim$                                                 | Autodromo Dante Fuhr Dante Fuhr                            |         |                        |                |                 |            |        |               |        |
|    |                                                        | Guatraché, Argentina                                       | ~       |                        |                |                 |            |        |               |        |

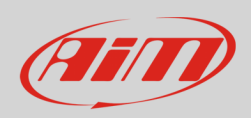

Per impostare le unità di misura di RaceStudio3 cliccare l'icona "preferences" sulla tastiera in alto a sinistra e scegliere "Units Preferences". La finestra di dialogo di default è mostrata sotto e le unità di misura di default sono scritte in rosso.

| 🕎 RaceStudio3 (64 bit) dev 0.00.00 - build lunedi 10 maggio 2021 11:20 | Units Preferences | ×              |
|------------------------------------------------------------------------|-------------------|----------------|
| * * 12 13 14 +*                                                        | (2)               |                |
| Units Preferences                                                      | Default Uni       | its            |
| Data Download                                                          | Pressure          | bar 💠 0.01 💠   |
| AiM Sim Racing                                                         |                   | bar            |
| Conversion of Files                                                    |                   | psi            |
| Upload Tracks and Data to AiM Server                                   |                   | kPa            |
| WiFi and Ethernet Settings                                             |                   | mbar           |
| Screen Image Options                                                   |                   | inHg           |
| Software Behavior                                                      |                   | mmHg           |
| Advanced                                                               | Brake Press       | bar 💠 0.1 💠    |
|                                                                        |                   | bar            |
|                                                                        |                   | psi            |
|                                                                        | Oil Press         | bar 💠 0.01 💠   |
|                                                                        |                   | bar            |
|                                                                        |                   | psi            |
|                                                                        |                   | kPa            |
|                                                                        | Speed             | km/h \$ 0.1 \$ |
|                                                                        |                   | km/h           |
|                                                                        |                   | mph            |
|                                                                        | Temperature       | C \$ 0.1 \$    |
|                                                                        |                   | c              |
|                                                                        |                   | F              |
|                                                                        |                   |                |
|                                                                        |                   | OK Cancel      |
|                                                                        |                   |                |
|                                                                        |                   |                |
|                                                                        |                   |                |

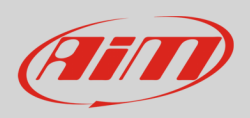

**Se uno strumento AiM è collegato** al software, cliccandoci sopra a destra delle previsioni del tempo apparirà un layer che mostra le piste contenute nello strumento. Qui potete trasmettere/ricevere piste a/dal sistema AiM.

#### Per aggiungere piste al database del sistema potete:

- selezionarle nel database del software e trascinarle nel database dello strumento (1)
- selezionarle nel database del software e trascinarle sullo strumento a sinistra del database del software (2)
- Selezionarle nel database del software e premere "Transmit sulla tastiera sopra il database del software (3)

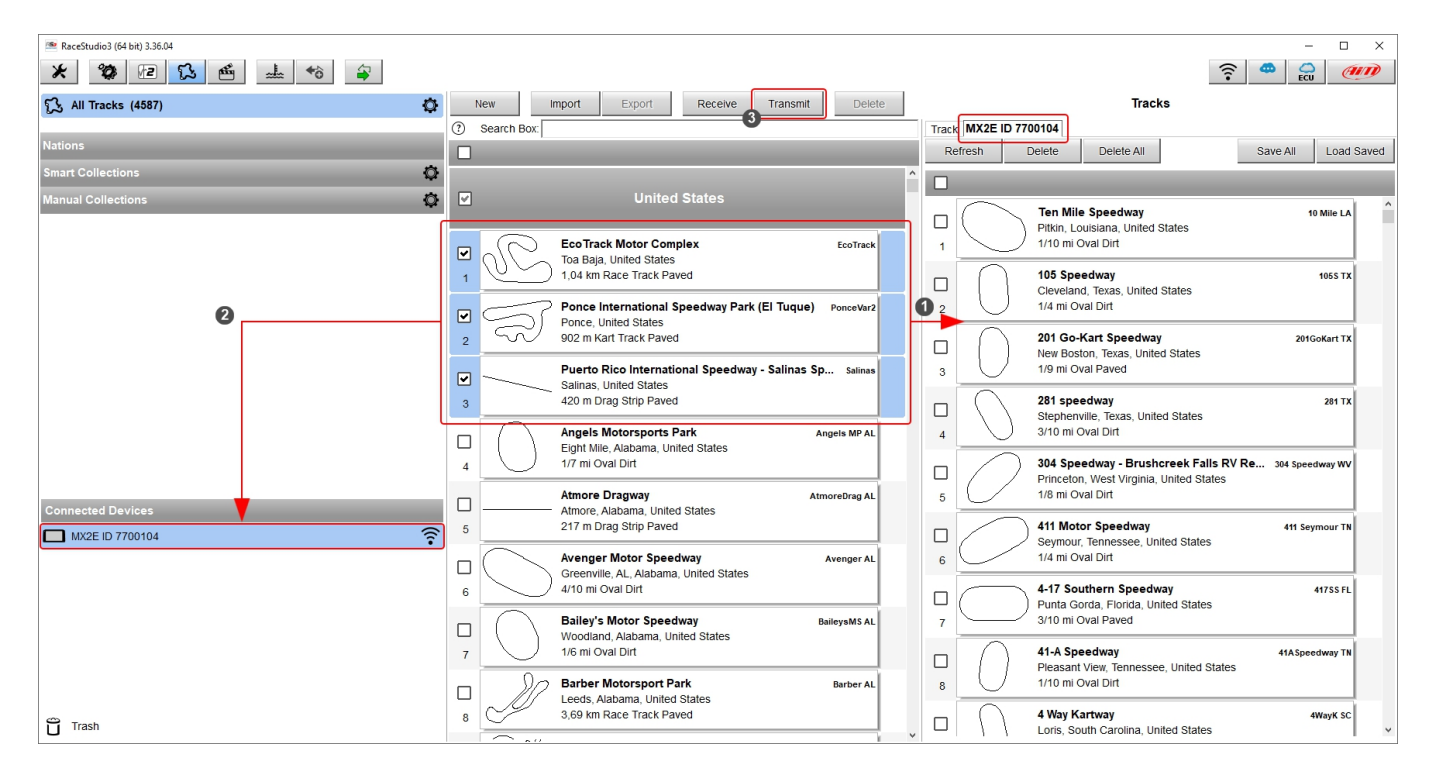

Con Race Studio 3 potete anche **ricevere piste dal database dello strumento**. Questo è molto utile per aggiungere una pista al database del software senza doverla creare. Basta collegare via USB o via Wi-Fi lo strumento che contiene le piste e premere "**Receive**". Se state utilizzando SmartyCam potete trasferire i file delle piste utilizzando la relativa SD Card.

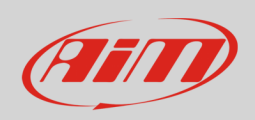

#### Sopra il database del logger c'è una tastiera, mostrata sotto, che permette di compiere diverse operazioni.

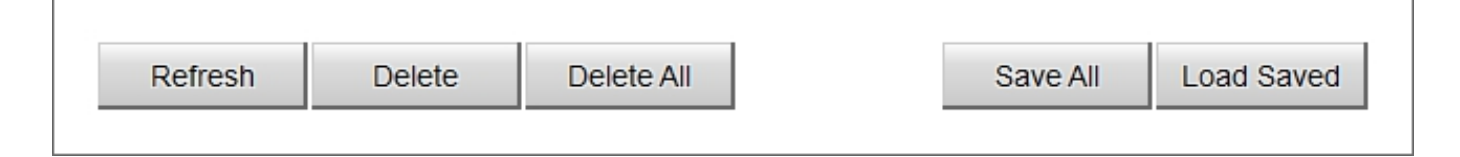

Quando le piste sono state caricate sullo strumento il tasto "Refresh" si attiva automaticamente e il database dello strumento viene aggiornato.

Per cancellare piste dal database dello strumento selezionarle e premere "Delete.

Per cancellare tutte le piste dallo strumento premere "Delete All" ed il database del software viene svuotato; questa modalità è più veloce.

Col software Race Studio 3 potete anche salvare e caricare le piste. Questo può essere molto utile se avete bisogno di caricare uno specifico gruppo di piste su più strumenti. Potete salvare alcune piste o tutte. Per **salvare alcune piste**:

- Selezionare le piste da salvare
- premere "Save All": apparirà la finestra "Salva con nome"
- esplorare la finestra e selezionare la cartella di salvataggio; il software crea un file compresso (\*ztracks)

#### Per salvare tutte le piste:

- premere "Save All"
- appare la finestra "Salva con nome"
- esplorarla per scegliere la cartella di destinazione e tutte le piste contenute nella memoria dello strumento vengono salvate; il software crea un file compresso (\*ztracks)

#### Per caricare piste da un drive esterno

- premere "Load Saved": appare la finestra "Apri"
- esplorare il PC per trovare il file compresso
- selezionarlo e premere "OK": le piste vengono caricate sullo strumento; **nota** queste piste vengono caricate sullo strumento ma non aggiunte al database del software.